## 研究生综合管理系统教师成绩录入操作流程

一、登陆系统

登陆网址:

方法一:研究生院官网->快速登录->研究生综合管理系统

| ۲     | 中央财任;<br>Central University of Finance an | 大学   み<br>d Economics | 完生院      | 研究          | 生工作音                     | ß                     |               |             | 请输入搜索     | 內容, Q |
|-------|-------------------------------------------|-----------------------|----------|-------------|--------------------------|-----------------------|---------------|-------------|-----------|-------|
| 首页    | 部门概况                                      | 招生工作                  | 培养工作     | 学生管理        | 学位管理                     | 学科建设                  | 综合管理          | 同等学力        | 规章制度      | 下载中心  |
| <     | 中                                         | <b>央财</b> 约           | 圣大学<br>暨 | \$201<br>学位 | 7届毕                      | 业生毕<br>式              | 业典礼           |             |           | × *   |
| 通知    |                                           |                       |          | 新闻动态        |                          |                       |               | 信息系         | 统         |       |
| 07-07 | 天于2016-2017字章<br>2017年毕业生档案               | 牛弗 <u>子</u> 男研究生      | 成绩求入     | 07-06 按校    | (13/名向子春秋2)<br>(第二届专业学位) | JI/年公派留子坝<br>Hფ生案例于実際 | [日贷助]<br>[翰会既 | ● 研         | 究生数字化校园系统 | 充     |
| 06-28 | 关于2017-2018学生                             | ■ 日/月平<br>平第一学期研究生    | 排课的通     | 06-15 我校    | ·举行第五届研究生                | 1211年10月24日           | 暨颁奖           | (〇) 研       | 究生综合管理系统  |       |
| 06-28 | 关于公布2017年硕                                | 士研究生新生录取              | 2通知书     | 05-23 我校    | 举办"双一流" 建                | 建设研究生培养方              | 案修订           |             |           |       |
| 06-26 | 关于我校2017年全                                | 国脱贫攻坚奖人选              | 推荐的      | 05-22 新疆    | 财经大学副校长孙                 | 小国辉一行访问我              | 校             |             | 家留字基金委    |       |
| 06-26 | 关于2016-2017学纪                             | F第二学期同等学              | 力人员申     | 05-10 西藏    | 大学校长纪建洲-                 | 一行访问我校                |               | <b></b> 祭 🖗 | 立授予信息系统\$ | 学生    |
| 06-16 | 关于2017-2018学纪                             | F第一学期研究生              | 教学计划     | 04-20 我校    | 《与云 <mark>南省双江自》</mark>  | 自县签订对口帮扶              | 合作框           | □ 学         | 立授予信息系统管  | 管理员   |
| 06-09 | 2016年毕业生档案                                | 寄出清单                  |          | 04-10 我校    | 第二十二届研究生                 | <b>上学术文化节开幕</b>       |               |             |           |       |
|       |                                           |                       |          |             |                          |                       |               |             |           |       |

## 方法二:中央财经大学官网->校园门户->研究生综合管理系统

| > 科学研究 |    |      |     |  |  |  |  |
|--------|----|------|-----|--|--|--|--|
| 科研     | 机构 | 科研管理 | 博士后 |  |  |  |  |

学术期刊 实验室 学术活动

> 校园文化

校园文化网 中财青年网 中国大学生在线 财经你我 校史馆 摄制法会 形教视窗 39号艺术空间 党校在线

|       | • *ANB.X *2017 * & * 4.4 4 # |
|-------|------------------------------|
| 中财时讯第 | 【视频新闻】中财时讲<br>一百零一           |

#### 1 4 0 PHEP 汛第 【视频新闻】中财时讯第

更多>>

一百期

#### 学术速递 报告讲座

1

【视频新闻】

一百零二

- →【2017-07-06】 我校教师赴港参加第十二届亚洲数字化学习论坛
- → 【2017-07-06】 我校教师参加美国环境与文学研究会双年会并发言
- →【2017-07-04】 经济学院"经济学家梦工场"举办第八期经济学学习辅...

| • 中央财经大学第八届学术委员会2017年第二次全 |          |          |  |  |  |  |  |  |
|---------------------------|----------|----------|--|--|--|--|--|--|
| 快速链接                      |          |          |  |  |  |  |  |  |
| 校园门户                      | 电子邮件系统   | 办公自动化系统  |  |  |  |  |  |  |
| 教务管理系统                    | 图书借阅系统   | 毕博教学平台   |  |  |  |  |  |  |
| 网络教学综合平台                  | 学生工作系统   | 研究生系统    |  |  |  |  |  |  |
| 平安校园信息系统                  | 财务综合信息门户 | 缴费平台     |  |  |  |  |  |  |
| 科研管理系统                    | 资产管理系统   | 档案管理系统   |  |  |  |  |  |  |
| 信息发布系统                    | 网络通识课程平台 | 华3自助服务系统 |  |  |  |  |  |  |

#### 宋财经大学 ··· (<sup>1</sup>) 校园信息门户 $\langle \rangle$ 系统直通车 Û 学校公文 更多 个人数据 07-06 关于调整我校离退休干部工作领导小组成员的通知 ☆ OA待办事宜 **8** 个人中心 07-05 关于印发《中央财经大学伙食管理委员会章程》的通知 关于表彰2015—2017年度学校先进基层党组织、优秀共... 07-05 ☆ 办事大厅 □ 个人站点 关于印发《中央财经大学推荐优秀应届本科毕业生免试攻读研究... 07-04 ☆ 邮箱 关于公布2017届本科毕业生优秀毕业论文(设计)评选结果... 07-04

方法三: 在浏览器地址栏直接输入: http://yjsy.cufe.edu.cn/

|--|

用户名称:教师工号 用户密码:初始密码 123456 身份:教师 验证码:输入显示的数字即可 点击登陆,登陆系统。

# 备注: 教师首次登陆系统务必修改密码

|          | 研 | 究生综合管     | 管理系统              | 中央财经大学研究生院               |    | E                      | 5                                       | 22                          |                |
|----------|---|-----------|-------------------|--------------------------|----|------------------------|-----------------------------------------|-----------------------------|----------------|
| •        |   |           | a provide and the |                          |    | 返回首页 用戶                | ·类型:教师 用/                               | <sup>2</sup> 名:ceshiteacher | 測试教师   用户单位: 夕 |
| 😪 信息管理   | * | 小山信白っっか山信 | 894               |                          |    |                        |                                         |                             |                |
| 😪 信息维护   | Ŧ | コンローク・    | AS D-22           | 2 <sup>-7-40</sup> AV UT |    | <b>#</b> -77           | (1)()()()()()()()()()()()()()()()()()() |                             |                |
| ○ 小↓信自   |   | 豆腐用デる・    | cesniteacher      | "个服的风                    |    | 240                    | Solia/ Scinh                            |                             |                |
|          |   | 密码:       |                   |                          |    | 确认密码:                  |                                         |                             |                |
| ◇ 个人信息管理 |   | 性别:       | ◎男 ◎女             |                          |    | 电子邮件:                  |                                         |                             |                |
| 😪 退出管理   | Ŧ | 固定电话:     | 15328516548       |                          |    | 手机:                    |                                         |                             |                |
|          |   | 找回密码问题:   |                   |                          |    | 找回審码答案:                |                                         |                             |                |
|          |   |           |                   |                          | 保存 |                        |                                         |                             |                |
|          |   |           |                   |                          |    | 25 All Pinhte Received |                                         |                             |                |

密码修改方法:

登陆系统->"个人信息"->"个人信息管理"->输入新密码->再次确认新密码即可 两次密码输入必须一致。

二、课程成绩录入

| ☆ 信息管理 第                                  | 〒步<br>信息管理 >> 成绩管理 |               |               |       |    |   |
|-------------------------------------------|--------------------|---------------|---------------|-------|----|---|
| <ul><li>※ 上课名单管理</li><li>※ 课件管理</li></ul> | 课程编号:              |               | 课程名称:         |       |    | Ŧ |
| ☆ 调停课管型                                   | 学生学号:              | 第四步           | 学生姓名:         |       |    | Ŧ |
| ☆ 信息维护                                    | Q 👌 🖓              | 课程成绩录入 일 批    | 量导入           |       |    |   |
| 😪 个人信息                                    | 课程编号 1             | 课程名称          | 课程班级          | 开课院系所 | 学时 | 学 |
| 😪 退出管理 🔹                                  | ☑ 00021001 第三      | 步 text course | text course1班 | 研究生院  | 36 | 2 |
|                                           | H 4 1 > H          | 页规格 10 👻      |               |       |    |   |
|                                           |                    |               |               |       |    |   |

点击"信息管理"->"成绩管理"->勾选需要录入课程的名称->点击"课程成绩录入"进入 课程成绩录入界面

|                 | 研究生综合       | 管理系统                                                | 中央财       | <b></b> 经大学研究 | 生院        | P              | 2        |     | 5          |                     |                                         |              |
|-----------------|-------------|-----------------------------------------------------|-----------|---------------|-----------|----------------|----------|-----|------------|---------------------|-----------------------------------------|--------------|
|                 |             | /姑                                                  |           | 加水            | 计出体的      | 上具被武德的五八日      |          | 户类型 | - 教师 用户名:c | eshiteacher 测试数师丨用  | 1月9月1日日日日日日日日日日日日日日日日日日日日日日日日日日日日日日日日日日 | 浮院 退出管理      |
| 2 信息管理 ・        | 信息管理 >>查看   | 宋<br>課程成绩                                           | シ: 和八寸    | "时成领和考        | 14.1处须为[1 | 白東約成须的日方に      | 6/11半面体性 | FAI | 、 第四步      | 第五步                 |                                         |              |
| :味石早百姓<br>·课件管理 | 计算公式:最终质    | 式绩 = 平时成绩 X                                         | % + 考试成绩  | X % 保存:       | 公式 计算     |                |          |     | 20 保存      | 🗎 <sub>提交</sub> 🌽 打 | 的捉来                                     | <b>∧</b> % ₪ |
| ·调停课管理          | 這葉提示:请输入    | 平时成绩和考试成绩。                                          | 著无,则填0。若言 | 重新计算,则点击计算    | 按钮,最终结果   | 果存在最终成绩一栏      |          |     |            | Nex Solution        | ****                                    | 0~-          |
| 成绩管理            | 学号          | 姓名                                                  | 课程编号      | 课程名称          | 课程学分      | 开课学期           | 平时成绩     |     | 考试成绩       | 最终成绩                |                                         | 备注           |
| 2 信息维护          | ceshi2015   | 测试学生                                                | 00021001  | text course   | 2         | 2015-2016第一,19 |          |     |            |                     |                                         | 正常 🔽         |
| 2 个人信息          | ceshi201501 | 测试学生01                                              | 00021001  | text course   | 2         | 2015-2016第一学期  |          | +   |            |                     |                                         | 正常 🔽         |
| 2 退出管理          | ′ К∢1→      | N 页规格 10                                            | T         |               |           | 第二步: 输入        | 平时成绩     | 第   | 三步: 输入     | 考试成绩 当前1/:          | 1页,第1到2条                                | 、共 2条数据      |
|                 |             | Conuncityt 2015-20116 今日空生空~禁事室は 11 Pichts Reconned |           |               |           |                |          |     |            |                     |                                         |              |

第一步: 输入最终成绩的计算公式

例如:平时成绩 30%,考试成绩 70%,单击"保存公式"

如果最终成绩即是考试成绩,可将平时成绩百分比设置为0,把考试成绩百分比设为100。

## 备注:每一门课程都需要设置课程百分比公式

第二步: 输入每一个学生的平时成绩和考试成绩

第三步: 单击"计算"

系统将自动按照保存的百分比公式来计算最终成绩

第四步:保存数据

第五步:提交成绩,弹出入下图所示对话框,单击"最后确认、不能修改"表示提交成功。 单击"关闭窗口"表示成绩还需要再次修改,暂不提交

| 📰 课程成绩确认:                                  | 名单(确认提交研 | 究生管理部 | つ后,院系所不能 | (在修改) - 🗐 🧐 | - • × |  |  |  |  |
|--------------------------------------------|----------|-------|----------|-------------|-------|--|--|--|--|
| 学号                                         | 姓名       | 学生类别  | 所在院系所    | 所在专业        | 考试成绩  |  |  |  |  |
| ceshi2015                                  | 测试学生     | 硕士    | 外国语学院    | 比较文学与世界文学   | 80.0  |  |  |  |  |
| ceshi201501                                | 测试学生01   | 硕士    | 外国语学院    | 比较文学与世界文学   | 69    |  |  |  |  |
| ▶ ▶ 页规格 10 ▼ 当前 1 / 1页, 第 1 到 2 条, 共 2条数据. |          |       |          |             |       |  |  |  |  |
| 最后确认,不能再修改 关闭窗口(不提交成绩,可以重新修改)              |          |       |          |             |       |  |  |  |  |

### 特别说明:

备注栏:默认为正常,如果该学生是缓考、补考、重修、免修需要特殊标注。

## 三、修改成绩

成绩提交后将不能修改,如有问题,请联系研究生院培养办工作人员(62288345)。研究生院审核同意任课教师修改成绩的,或研究生院审核认为教师录入成绩存在问题的,将做审核"不通过"处理,课程成绩退回到教师录入状态。教师修改成绩后,保存,提交,等待再次审核即可。

## 四. 打印课程成绩单

|                                                               |                        |                                              |                       |              |           |               | 返回首页 用户类型 | 』:數师 用户名:ceshite: | acher 测试数师   用户单位:外 | 国语学院 退出管理 |  |  |
|---------------------------------------------------------------|------------------------|----------------------------------------------|-----------------------|--------------|-----------|---------------|-----------|-------------------|---------------------|-----------|--|--|
| ₩ に思えぬきが                                                      | 信息管理 >>查看课             | 程成绩                                          |                       |              |           |               |           |                   |                     |           |  |  |
| <ul> <li>☆ 工味石平日達</li> <li>※ 课件管理</li> <li>※ 调停课管理</li> </ul> | 计算公式:最终成绩<br>温雾提示:请输入平 | 责 = 平时成绩 X 0<br>时成绩和考试成绩,                    | % + 考试成绩<br>若无,则填0。若言 | 🔐 (R. ट्रेन) | ない 🧞 打印服表 | 🕑 15 🛛        |           |                   |                     |           |  |  |
| ◇ 成绩管理                                                        | 学号                     | 姓名                                           | 课程编号                  | 课程名称         | 课程学分      | 开课学期          | 平时成绩      | 考试成绩              | 最终成绩                | 备注        |  |  |
| 😪 信息维护 🔹                                                      | ceshi2015              | 测试学生                                         | 00021001              | text course  | 2         | 2015-2016第一学期 | 100       | 90                | 90.0                | 正常 ~      |  |  |
| 😪 个人信息 🔷 👻                                                    | ceshi201501            | 测试学生01                                       | 00021001              | text course  | 2         | 2015-2016第一学期 | 0         | 69                | 69                  | 正常 ~      |  |  |
| 😪 退出管理 💦 🔹                                                    | ₩ 41>                  | K 【1 → H 页現格 10 ▼ 当前 1 / 1页,第 1 到 2 条,共 2条数据 |                       |              |           |               |           |                   |                     |           |  |  |

点击: "信息管理"-> "成绩管理"->勾选课程-> "课程成绩录入"->单击"打印成绩单"即可